# ORANGE COUNTY 2021

# DRAW THE LINE FOR FAIR AND EQUAL REPRESENTATION

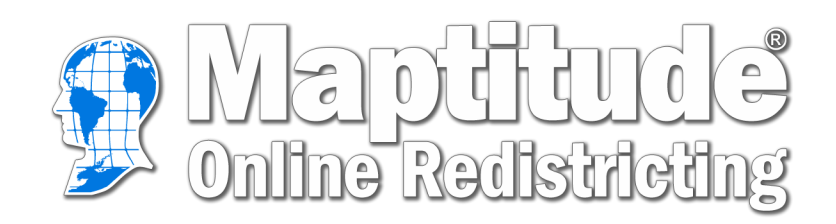

User Guide

# **Table of Contents**

| Create an Account              |
|--------------------------------|
| Start a Plan                   |
| Sidebar Menu                   |
| Map Menu                       |
| Show/Hide Columns              |
| <u>Reports</u>                 |
| Plan Integrity                 |
| Find Unassigned Areas7         |
| Find Non-Contiguous Districts7 |
| Find Incumbent Districts       |
| <u>Find</u> 8                  |
| Print Map9                     |
| Email Plan9                    |
| Share Plan                     |
| Submit Plan                    |
| Map Toolbar                    |
| Options Window11               |
| Toolbox Menu                   |
| Districts Window               |
| <u>Changes Window</u>          |
| <u>Common Terms</u>            |

### **Create an Account**

Figure 1. Maptitude Online Redistricting login

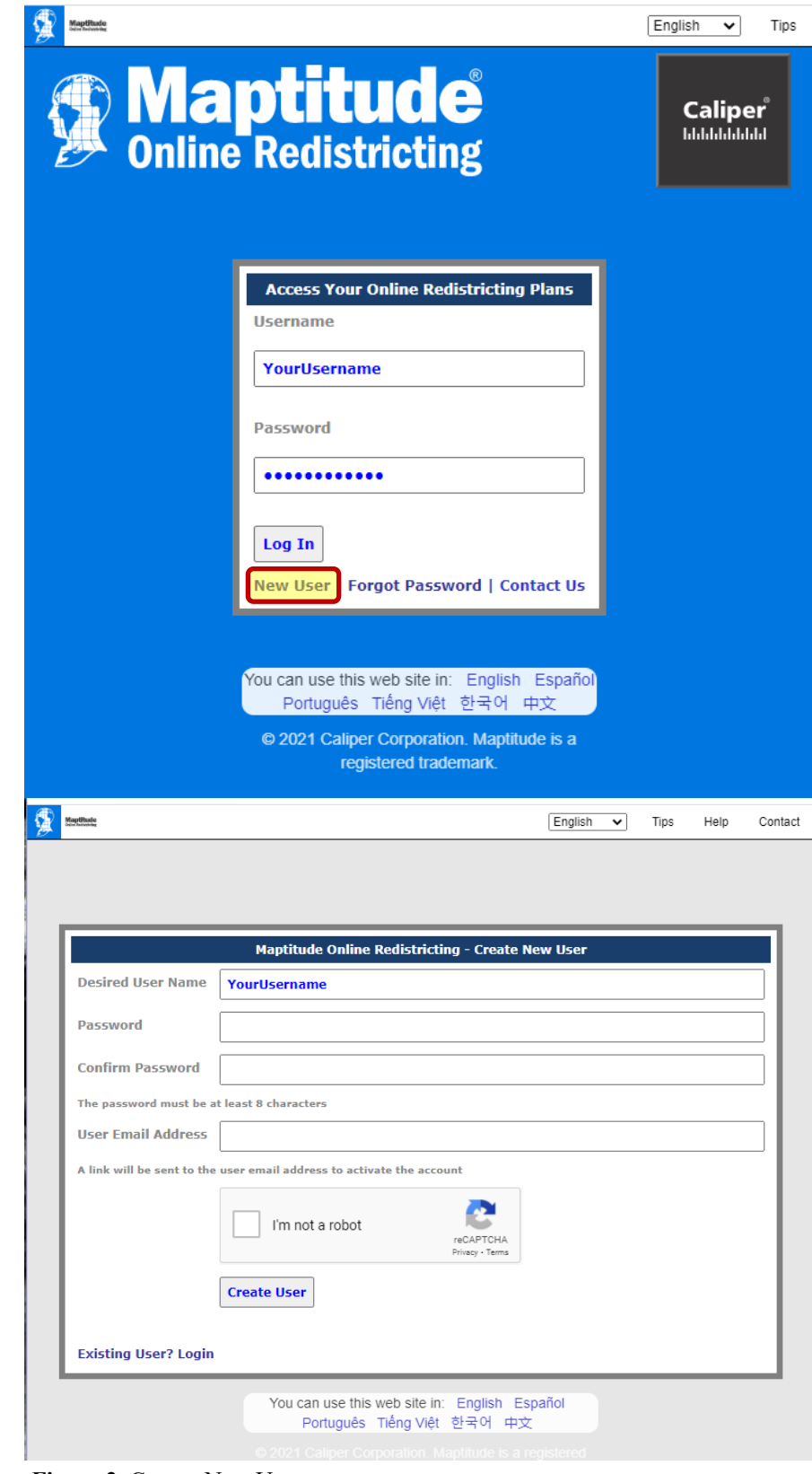

On the maptitude website you will login with your existing username or select **New User** at the bottom of the page.

To create a new username, fill out the information boxes with your desired username, password, and email address.

**Note:** username must be one word and your password must have at least 8 characters.

Your username will appear at the top of any maps you print or email.

You will return to the login page and use the username and password you just created.

Figure 2. Create New User

# Start a Plan

Once you are signed in, you will see the Plan Manager window. In this window you will be able to see any plans you have created.

To open the Plan Manager window from the map you can use the My Plans tab in the Sidebar menu (pg 4).

### Create A New Plan

To create a new plan, you will select New **Plan** on the right.

In this window you can see the plan provided as a starting point. This plan will show the current commission districts in Orange County with the 2020 Census Data.

Click **Create** to use the selected plan to start.

Choose a name for your new plan.

Click OK.

### **Open A Shared Plan**

To open a shared plan, you will go to the plan manager.

Select New Plan.

Select the Shared tab.

A shared plan is a plan that an individual has shared to the public as a starting point for others to edit. When you open a shared plan it will be a copy of the shared plan.

Click **Create** to use the selected shared plan.

Choose a name for your new plan.

Click OK.

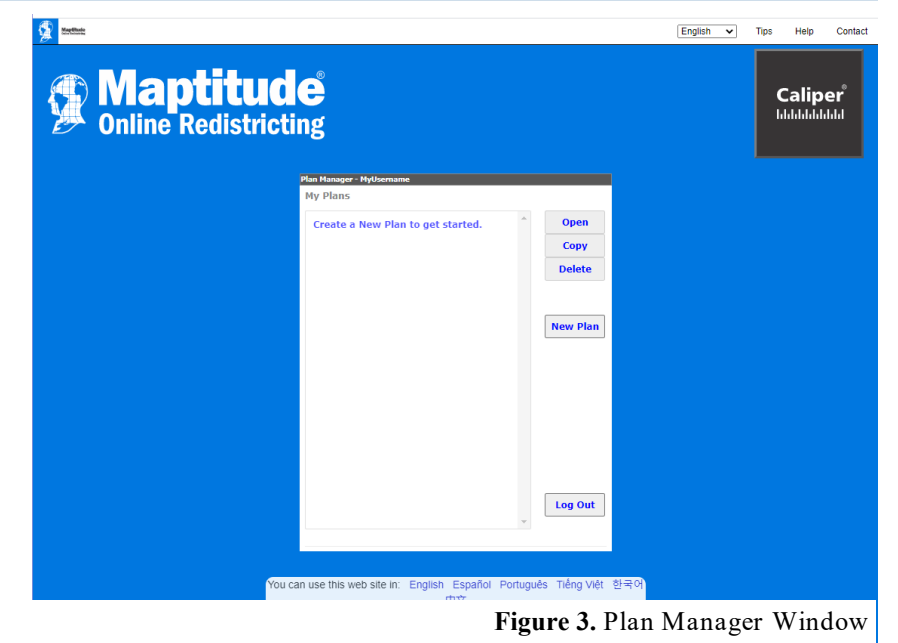

Page 2

| Choose a St  | tarting Point  | for Your New Plan                                                                     |            |
|--------------|----------------|---------------------------------------------------------------------------------------|------------|
| Initial      | Shared         |                                                                                       | Create     |
| Existing D   | istricts       | *                                                                                     | Cancel     |
|              |                |                                                                                       |            |
| Existing Di  | istricts       |                                                                                       | Cancel     |
|              |                | Copy selected plan<br>to a new plan named:<br>My Redistricting Plan Idea<br>OK Cancel | anta a Pla |
| Chooco a Sta | arting Doint f | or Your New Dian                                                                      | eate à Fla |
| Tablel       | Chanad         |                                                                                       | Create     |
| Initial      | Shared         |                                                                                       | Create     |
| Myusernan    | ne/My Existii  | ng Districts - My Redistricting Idea                                                  | Cancel     |
|              |                |                                                                                       |            |
|              |                |                                                                                       |            |
|              |                |                                                                                       |            |
|              |                |                                                                                       |            |
|              |                |                                                                                       |            |
|              |                |                                                                                       |            |
|              |                |                                                                                       |            |
|              |                |                                                                                       |            |
|              |                |                                                                                       |            |
|              |                |                                                                                       |            |
|              |                | ×                                                                                     |            |
|              |                |                                                                                       |            |

Figure 6. Create a Shared Plan

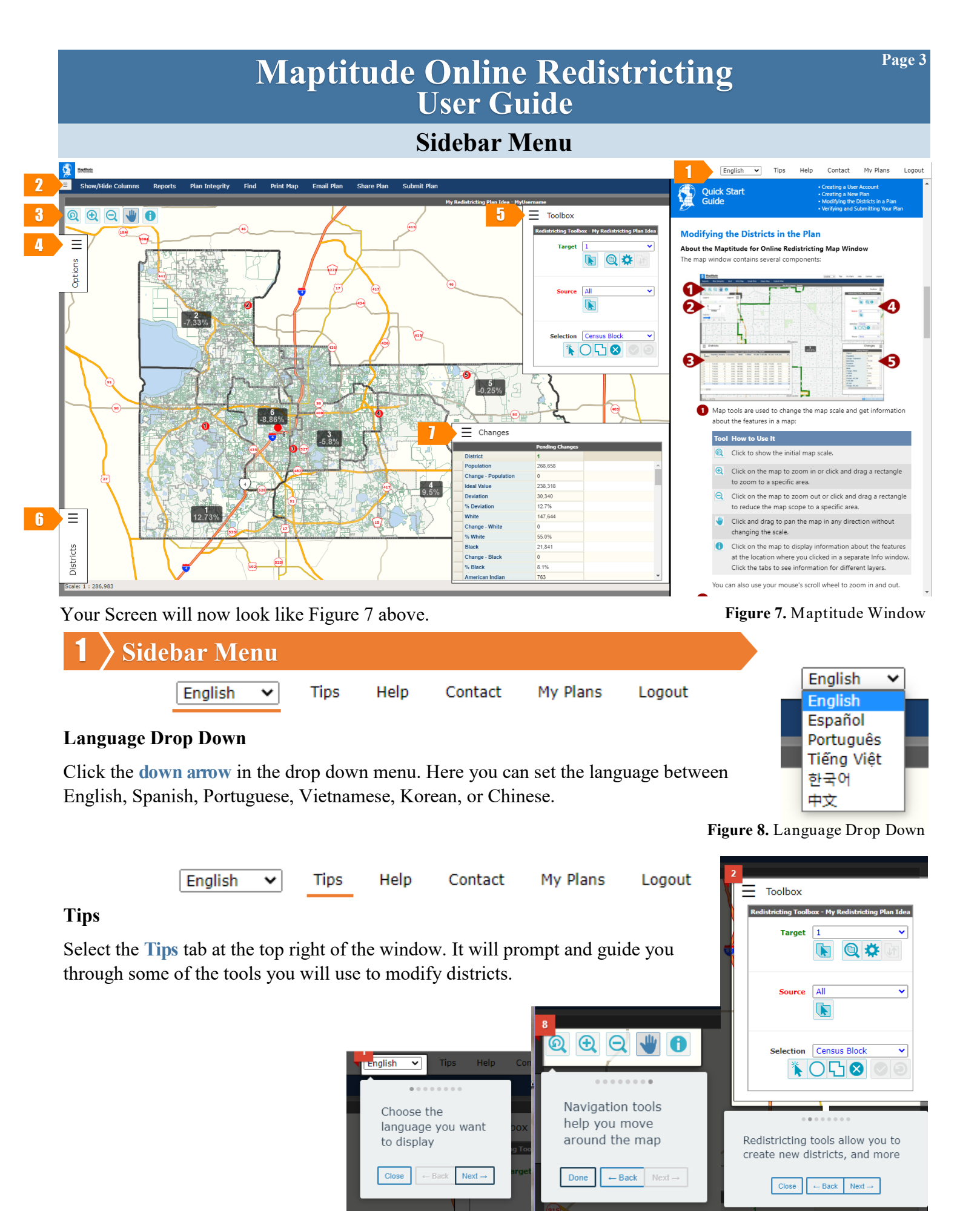

Figure 9. Tips Instructions

|                                                                          | Maj                   | ptit          | ude             | Onli<br>U <u>ser</u> | ne Re<br>Guide         | distric           | Page 4                                                                                |  |  |  |
|--------------------------------------------------------------------------|-----------------------|---------------|-----------------|----------------------|------------------------|-------------------|---------------------------------------------------------------------------------------|--|--|--|
| Sidebar Menu                                                             |                       |               |                 |                      |                        |                   |                                                                                       |  |  |  |
| Help - Quick Start C                                                     | English<br>Guide      | ~             | Tips            | Help                 | Contact                | My Plans          | Logout                                                                                |  |  |  |
| On the right a panel w                                                   | vill open sł          | nowing        | g the Q         | uick Star            | Guide for u            | using Maptit      | ude.                                                                                  |  |  |  |
| In the Quick Start Gu                                                    | ide you wi            | ll find       | help w          | ith:                 |                        |                   |                                                                                       |  |  |  |
| $\Rightarrow$ Creating a                                                 | User Acco             | ount          |                 |                      |                        |                   |                                                                                       |  |  |  |
| $\Rightarrow$ Creating a                                                 | New Plan              |               |                 |                      |                        |                   |                                                                                       |  |  |  |
| $\Rightarrow$ Modifying                                                  | , the Distri          | cts in a      | a Plan          |                      |                        |                   |                                                                                       |  |  |  |
| $\Rightarrow$ Verifying                                                  | and Submi             | itting y      | our Pla         | an                   |                        |                   |                                                                                       |  |  |  |
| <b>Contact</b><br>Select the <b>Contact</b> tab<br>You will find contact | English<br>informatio | ▶<br>•n to re | Tips<br>each Or | Help<br>ange Cou     | Contact<br>onty Govern | My Plans<br>ment. | Logout<br>Contact us<br>Email: <u>redistricting@ocfl.net</u><br>Phone: (407) 836-5606 |  |  |  |
|                                                                          |                       |               |                 |                      |                        |                   | Figure 10. Contact Information                                                        |  |  |  |
|                                                                          | English               | ~             | Tips            | Help                 | Contact                | My Plans          | Logout                                                                                |  |  |  |
| My Plans                                                                 | 1                     |               |                 |                      |                        |                   |                                                                                       |  |  |  |
| Select the My Plans ta                                                   | ab.                   |               |                 | • 7                  |                        | <b>C</b> 1        |                                                                                       |  |  |  |
| This will take you to f                                                  | the Plans N           | /lanage       | er wind         | ow. You              | can open an            | iy of your pla    | ans or start a new one.                                                               |  |  |  |
|                                                                          |                       |               |                 |                      |                        |                   |                                                                                       |  |  |  |
|                                                                          | English               | ~             | Tips            | Help                 | Contact                | My Plans          | Logout                                                                                |  |  |  |

# Logout

This will log you out of the site.

# Map Menu

Map Menu Show/Hide Columns Reports **Plan Integrity** Find Print Map Email Plan Share Plan Submit Plan **Show/Hide Columns** The Show/Hide Columns tab allows you to customize which data you wish to see in your plan. To use this tool, select a category from the "Hidden Columns" and use the arrow to move it to the "Visible Columns."

You will see the categories reflected in your Districts box and Changes box.

| Sh | ow/Hide Columns |         |                                                                                                    |   | × |
|----|-----------------|---------|----------------------------------------------------------------------------------------------------|---|---|
|    | Hidden Columns  | ▲><br>< | Visible Columns<br>White<br>Black<br>AmIndian<br>Asian<br>Hawaiian<br>Other<br>[2+ Races]<br>[Hispanic Origin] | A |   |
|    |                 |         |                                                                                                    |   |   |

Figure 11. Show/Hide Column window

Page 5

| Show/Hide Columns | Reports      | Plan Integrity | Find | Print Map | Email Plan | Share Plan | Submit Plan |
|-------------------|--------------|----------------|------|-----------|------------|------------|-------------|
|                   | Population S | Summary        |      |           |            |            |             |

### Reports

### **Population Summary**

Select the Reports Tab, select the Population Summary.

Select a demographic and select the arrow to move it to the right column.

### Click OK.

| Population Summary Report: Cho | ose Up to 5 Additional Fields | Population Summary Report: Choose Up to 5 Additional Fields |                  |        |  |
|--------------------------------|-------------------------------|-------------------------------------------------------------|------------------|--------|--|
| All Columns                    | Selected Columns              | All Columns                                                 | Selected Columns |        |  |
| White ^>                       |                               | AmIndian                                                    | > White          | *      |  |
| Black                          | ·                             | Asian                                                       | < Black          |        |  |
| AmIndian                       |                               | Hawaiian                                                    | [18+_Pop]        |        |  |
| Asian                          |                               | Other                                                       | [18+_Wht]        |        |  |
| Hawaiian                       |                               | [2+ Races]                                                  | [18+_Blk]        |        |  |
| Other                          |                               | [Hispanic Origin]                                           |                  |        |  |
| [2+ Races]                     |                               | [18+_Ind]                                                   |                  |        |  |
| [Hispanic Origin]              |                               | [18+_Asn]                                                   |                  |        |  |
| [18+_Pop]                      |                               | [18+_Hwn]                                                   |                  |        |  |
| [18+_Wht]                      |                               | [18+_Oth]                                                   |                  |        |  |
| [18+_Blk]                      |                               | [18+_2+ Races]                                              |                  |        |  |
| <b>~</b>                       | <b>*</b>                      |                                                             | -                | *      |  |
|                                | OK Cancel                     |                                                             | ок               | Cancel |  |

Figure 12. Select fields to view in the Population Summary Report

Map Menu

### **Report Summary (continued)**

Once you have clicked **OK**, the report will pop up in a window showing the fields you selected and their statistics.

You can download this Report Summary as a PDF file by clicking the download icon in the right top corner.

### Figure 13. Population Summary Report

| ulation Summ                          | ary Report                                                                                 |                                   |                   |         |         |           |           |           |         |
|---------------------------------------|--------------------------------------------------------------------------------------------|-----------------------------------|-------------------|---------|---------|-----------|-----------|-----------|---------|
| E Population-Su                       | ımmary-7f4d5722.pd                                                                         | lf                                | 1 / 1             | - 1     | 00% +   | : 1       |           |           | 4       |
| u<br>Plan Na<br>Plan Ty<br><b>Pop</b> | ser: Marisa.Kordecki<br>me: My Existing District<br>ype: County Commission<br>ulation Sumn | s 2<br>n Districts<br><b>nary</b> |                   |         |         |           |           |           |         |
| Monday                                | /, September 20, 2021                                                                      |                                   |                   |         |         |           |           |           | 3:33 PM |
| District                              | Population                                                                                 | Deviation                         | % Devn.           | White   | Black   | [18+-Pop] | [18+-Wht] | [18+-Blk] |         |
| 1                                     | 268,658                                                                                    | 30,340                            | 12.73%            | 147,644 | 21,841  | 205,818   | 116,823   | 16,505    |         |
| 2                                     | 220,861                                                                                    | -17,457                           | -7.33%            | 87,222  | 72,390  | 168,214   | 71,412    | 52,264    |         |
| 3                                     | 224,504                                                                                    | -13,814                           | -5.80%            | 101,156 | 22,281  | 178,729   | 84,238    | 16,844    |         |
| 4                                     | 260,955                                                                                    | 22,637                            | 9.50%             | 103,076 | 28,373  | 197,877   | 79,799    | 21,250    |         |
| 5                                     | 237,724                                                                                    | -594                              | -0.25%            | 150,477 | 21,170  | 200,704   | 130,333   | 17,272    |         |
| 6                                     | 217,206                                                                                    | -21,112                           | -8.86%            | 40,214  | 110,972 | 164,456   | 33,861    | 80,222    |         |
| Total Po                              | pulation:                                                                                  |                                   | 1,429,908         |         |         |           |           |           |         |
| Ideal Dis                             | trict Population:                                                                          |                                   | 238,318           |         |         |           |           |           |         |
| Summa                                 | ary Statistics:                                                                            |                                   |                   |         |         |           |           |           |         |
| Populati                              | ion Range:                                                                                 |                                   | 217,206 to 268,6  | 58      |         |           |           |           |         |
| Ratio Ra                              | inge:                                                                                      |                                   | 0.24              |         |         |           |           |           |         |
| Absolute                              | e Range:                                                                                   |                                   | -21,112 to 30,340 | )       |         |           |           |           |         |
| Absolute                              | e Overall Range:                                                                           |                                   | 51,452            |         |         |           |           |           |         |
| Relative                              | Range:                                                                                     |                                   | -8.00% to 12.73%  | 6       |         |           |           |           |         |
| Relative                              | Overall Range:                                                                             |                                   | 21.59%            |         |         |           |           |           |         |
| Absolute                              | e Mean Deviation:                                                                          |                                   | 17,659.00         |         |         |           |           |           |         |
| Relative                              | Mean Deviation:                                                                            |                                   | 7.41%             |         |         |           |           |           |         |
| Standar                               | d Deviation:                                                                               |                                   | 19,893.85         |         |         |           |           |           |         |

| Show/Hide Columns | Reports | Plan Integrity                                                                   | Find                                           | Print Map   | Email Plan | Share Plan | Submit Plan |
|-------------------|---------|----------------------------------------------------------------------------------|------------------------------------------------|-------------|------------|------------|-------------|
|                   |         | Find Unassigned A<br>Find Non-Contigue<br>Find Majority-Mine<br>Find Incumbent D | Areas<br>ous Distri<br>ority Distr<br>istricts | cts<br>icts |            |            |             |

### **Plan Integrity**

The Plan Integrity tab includes tools that will help ensure your redistricting plan meets legal requirements.

These tools are useful for identifying those areas for you to revise.

**Map Menu** 

### **Plan Integrity (continued)**

### **Find Unassigned Areas**

The Find Unassigned Areas tool runs a check to find any census blocks that are not assigned to a district.

You will most likely not need this tool. The maps are configured such that it should not be possible to create an unassigned area.

| redist.ocfl.net says<br>There are no Unassigned Areas |    |
|-------------------------------------------------------|----|
|                                                       | ОК |

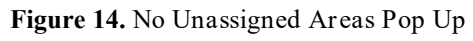

Page 7

178

я

# **Find Non-Contiguous Districts**

The Find Non-Contiguous Districts tool will run a check to find any areas of a district that do not meet the legal requirement of being contiguous.

The Florida Supreme Court has defined "contiguous" as being in actual contact - touching along a boundary or a point.

In the event a district is not found to be contiguous, a pop-up window will list areas by District, Area #, and square miles of the area.

Select one of the areas, and use the magnifying glass icon to zoom to that location. You will then use your tool box revise your blocks to meet the contiguity requirement.

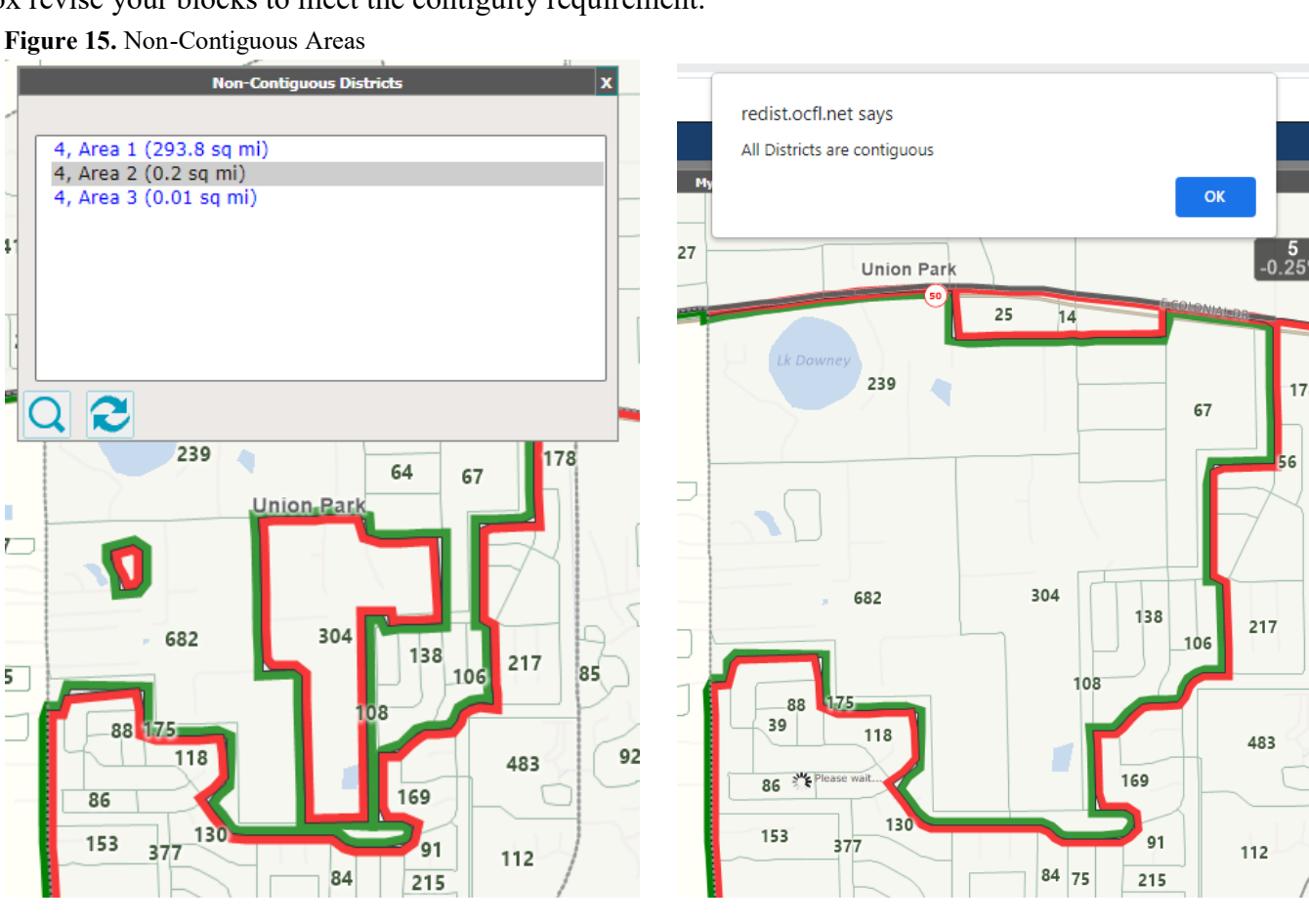

# Map Menu

### Plan Integrity (continued)

### **Find Incumbent Districts**

Find Incumbent Districts is a tool that runs a check to see if the current incumbent commissioner lives in their elected district.

In the map you will see the Incumbent symbolized as a red circle with a label showing the district the Incumbent represents.

In the image you can see an example of when an Incumbent is no longer in their elected district. In this instance the District 3 border was moved east, and the District 4 Commissioner would reside in District 3.

Note: A plan that fails this tool can still be submitted.

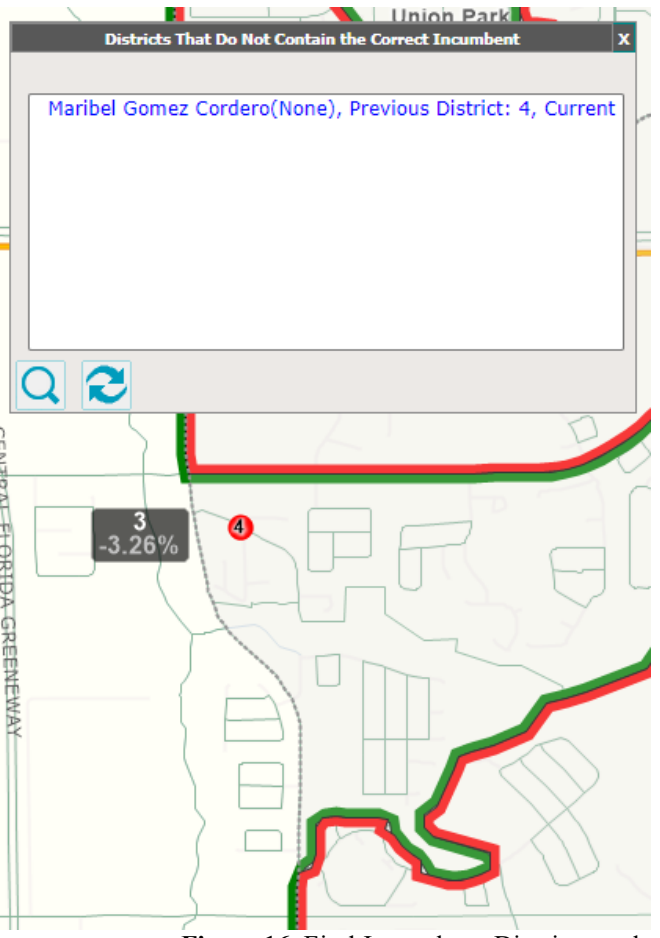

Figure 16. Find Incumbent Districts tool

Show/Hide Columns Reports Plan Integrity Find Print Map Email Plan Share Plan Submit Plan

### Find

This tab will open a window that allows you to search for a specific address or district.

Enter an address you would like to see and click Find. The map will zoom to that address and mark it on a map with a red bullseye.

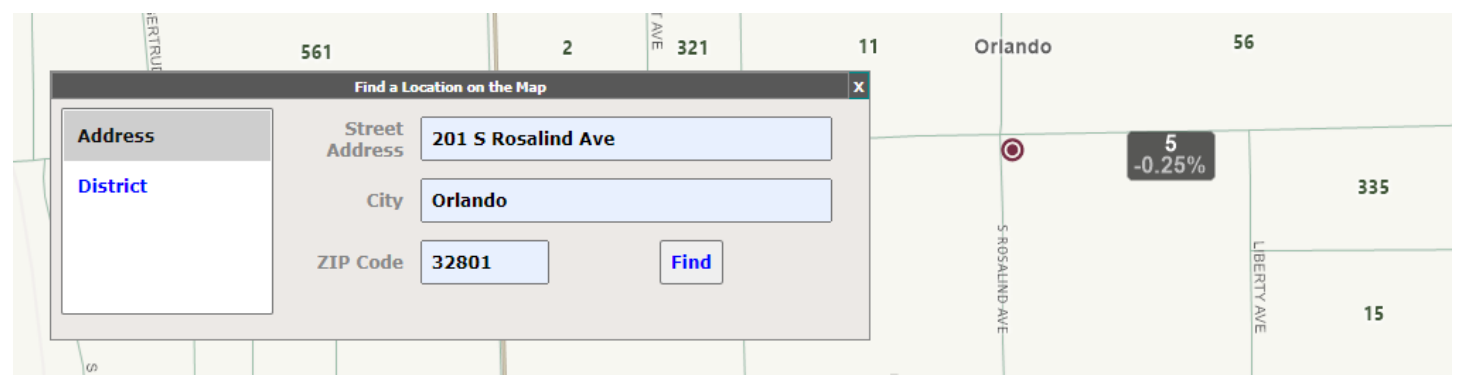

Figure 17. Find tool used to find an address

| Maptitude Online Redistricting<br>User Guide |         |                |      |           |            |            |             |  |  |  |  |
|----------------------------------------------|---------|----------------|------|-----------|------------|------------|-------------|--|--|--|--|
| Map Menu                                     |         |                |      |           |            |            |             |  |  |  |  |
| Show/Hide Columns                            | Reports | Plan Integrity | Find | Print Map | Email Plan | Share Plan | Submit Plan |  |  |  |  |

### Print Map

This tab will open a print window.

The scale and view in your window of the map will be the scale and view in the print map.

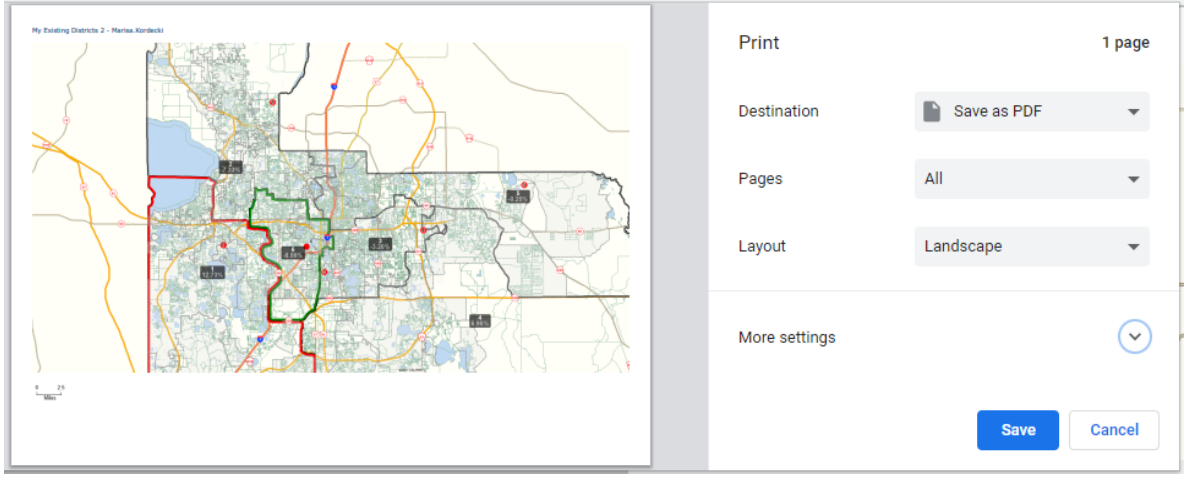

Figure 18. Print configuration window

| Show/Hido Columna | Poporto | Dian Integrity | Find  | Drint Man | Email Dian | Chara Dlan | Cubmit Dan  |
|-------------------|---------|----------------|-------|-----------|------------|------------|-------------|
| Show/Hide Columns | Reports | Plan Integrity | Fillu | Ринстар   |            |            | Submit Plan |

### Email Plan

This tab allows for a user to directly send a plan to others.

### Emailing a plan is not a substitute for submitting a plan under the Submit Plan tab.

Emailing a plan does not guarantee a plan meets legal requirements or perform automatic checks such as when a plan is submitted.

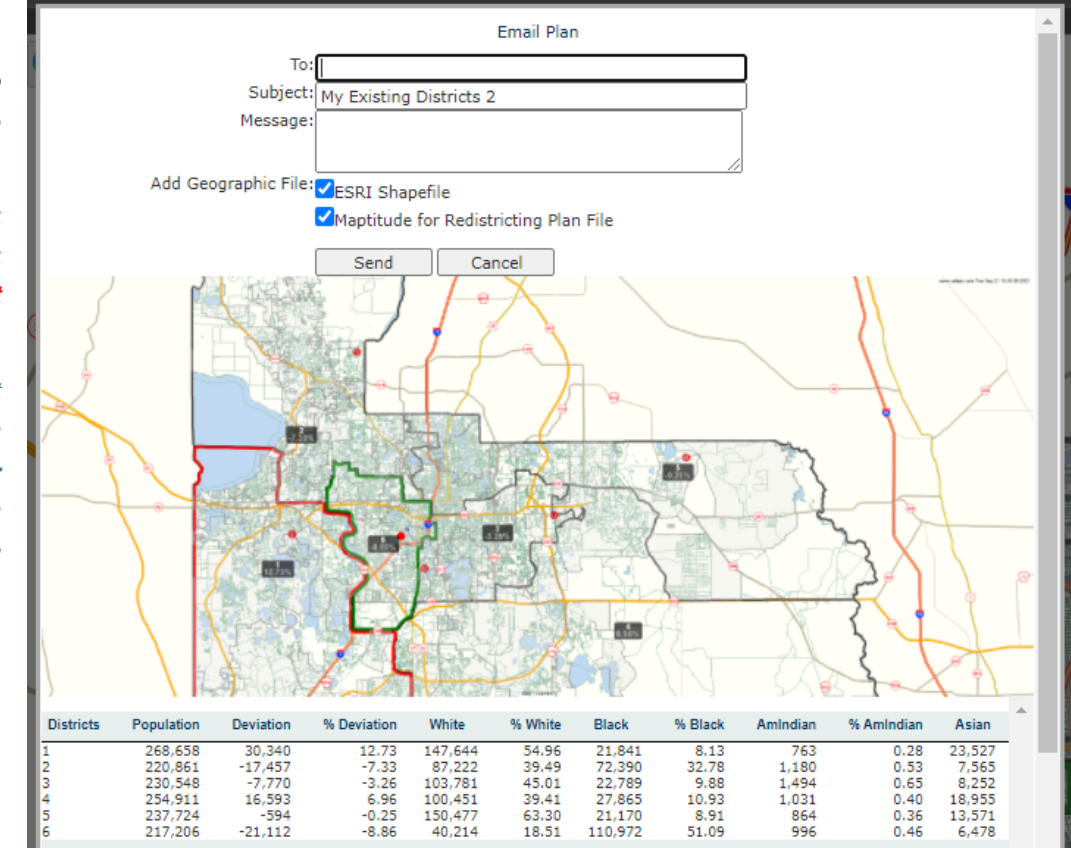

Figure 19. Email Plan window

| Maptitude Onlin<br>User G                                                                                                    | e Red<br>Guide                                                                       | istricti                                                                                           | ng                                                                                             | Page 10                                     |
|----------------------------------------------------------------------------------------------------|--------------------------------------------------------------------------------------|----------------------------------------------------------------------------------------------------|------------------------------------------------------------------------------------------------|---------------------------------------------|
| Map N                                                                                                    | lenu                                                                                 |                                                                                                    |                                                                                                |                                             |
| Show/Hide Columns Reports Plan Integrity Find                                                                                                    | Print Map                                                                            | Email Plan                                                                                         | Share Plan                                                                                     | Submit Plan                                 |
| <ul> <li>Share Plan</li> <li>This tab allows for a user to share their map for anyone in the public to copy and use as a starting point for their own plan.</li> <li>Select Share Plan. Name your plan.</li> <li>You will see a pop-up that confirms your plan was shared for others to use.</li> <li>See page 2 to Open a shared plan.</li> </ul> | redist.ocfl.<br>A copy of yu<br>choose it as                                         | r a name for you<br>hared Plan<br>OK<br>Inet says<br>our plan has been sto<br>a starting point whe | ir shared plan<br>Cancel<br>igure 20. Name<br>pred on the server. Ot<br>en they create a new p | your shared plan<br>ther users can<br>plan. |
| Show/Hide ColumnsReportsPlan IntegrityFindSubmit PlanThis tab allows a user to submit their plan to Orange                                                                                                    | Print Map                                                                            | igure 21. Confi<br>Email Plan                                                                      | rmation pop-up<br>Share Plan                                                                   | for sharing a plan Submit Plan              |
| County for review.<br>Before a plan is submitted automated checks will run<br>to ensure that the plan meets legal requirements for<br>contiguity and percent deviation +-10%.                                                                                                    | Your plan has n<br>Would you like                                                    | ot been submitted.1<br>to list them?                                                               | There are non-contig                                                                           | Cancel                                      |
| If your plan fails either of those checks, it will<br>not be submitted. You will see a pop-up that<br>will tell you what has failed and you can revise<br>your plan.                                                                                                    | ive description of the p<br>w the plan complies w<br>left<br>: contact information t | or allow staff to follow up if                                                                     | n 250 words or less. The na<br>mitting a redistricting plan                                    | arrative may include a                      |
| When your plan passes all the checks, you will<br>see a box that asks for a description and your<br>contact information.                                                                                                    | Your emai                                                                            | 1                                                                                                  |                                                                                                |                                             |
| Once you select <b>OK</b> your plan will be submitted.                                                                                                    | F <b>igure 23.</b> Su                                                                | bmit a plan des                                                                                    | cription and con                                                                               | tact information                            |
| <b><u>PLEASE NOTE:</u></b> YOUR PLAN HAS NOT BEEN SUBMIT<br>COMMITTEE FOR REDISTRICTING. Submitting you<br>enters it into the system so that county staff may retrieve it                                                                                                    | TTED FOR<br>1r plan thre<br>t at the requ                                            | CONSIDERA<br>ough the Mar<br>lest of the Con                                                       | ATION BY TH<br>otitude web ap<br>umittee Membo                                                 | E ADVISORY<br>oplication only<br>ers.       |

In order for your submitted plan to be put before the Advisory Committee for Redistricting for consideration, you must have a Committee Member sponsor your submitted plan. ONLY PLANS THAT HAVE BEEN SPONSORED BY A COMMITTEE MEMBER WILL BE CONSIDERED BY THE ADVISORY COMMITTEE FOR REDISTRICTING.

Please review the following website: <u>Redistricting 2021</u>, for information on obtaining Committee Member sponsorship of your plan. THERE IS NO GUARANTEE THAT YOUR PLAN WILL BE SPONSORED. The decision to sponsor plans created by the public is left to the sole discretion of each individual Committee Member.

# Map Toolbar, Options Window, & Toolbox Menu

# **3** Map Toolbar

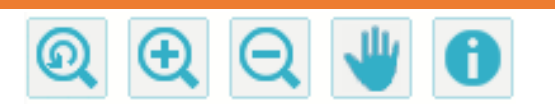

- Q Click to show the initial map scale
- ① Click to zoom in to the map or drag and create a window to zoom to that area
- Click to zoom out of the map or drag and create a window to zoom out of that area
- Ulick and drag to pan the map in any direction without changing scale or selecting elements
- **1** Click on the map to see a data pop up for different layers

# 4 **Options Window**

This window allows you to set some layer configurations in your map.

You can control the label size and see a dynamic scale and legend for your map.

### Select Layers.

You can toggle layers on and off in the map.

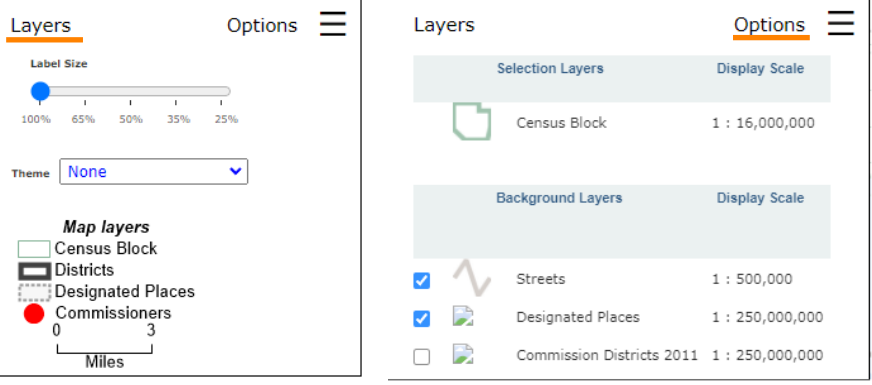

Figure 24. Options Window and Layers options

Page 11

# **5 Toolbox Menu**

This window is the one you will use to modify districts.

The **Target** district is the district you wish to add to.

The **Source** district is the district you wish to subtract from.

|   | Select or Deselect a single census block |
|---|------------------------------------------|
| 0 | Select by Circle                         |
| Ъ | Select by Polygon                        |
| 8 | Cancel Selection                         |
|   | Commit Selection                         |
| Э | Undo                                     |

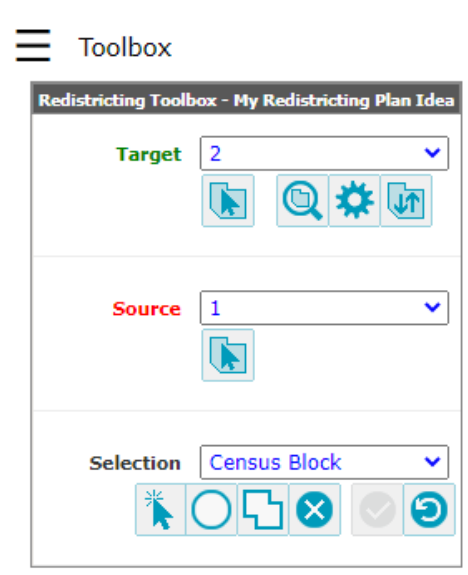

Figure 25. Toolbox Menu

# **Districts & Changes Windows**

# **6 Districts Window**

| District         Population         % Deviation         % Deviation         % Deviation         % Minic         Black         % Black         American<br>Indian         % Amindian         Asian         % Asian         Hawaiian         % Hawaiian         % Hawaiian | Districts in Plan: 6; Target: 6; Ideal Population: 238,318 |            |          |         |        |            |                    |         |         |         |         |             |           |            |          |
|----------------------------------------------------------------------------------------------------|------------------------------------------------------------|------------|----------|---------|--------|------------|--------------------|---------|---------|---------|---------|-------------|-----------|------------|----------|
| 1         235,347         -2,971         -1.2%         129,153         54.9%         18,150         7.7%         627         0.3%         22,011         9.4%         237         0.1%         20,0           2         241,161         2,843         1.2%         99,022         41.1%         75,380         31.3%         1,267         0.5%         8,144         3.4%         167         0.1%         24,4           3         238,055         -260         -0.1%         106,184         44.6%         23,698         10.%         1,507         0.6%         8,917         3.7%         239         0.1%         43,3           4         247,401         9.083         3.8%         98,048         39,6%         26,955         10.9%         10.1%         0.4%         13,571         5.7%         239         0.1%         38,5           5         237,724         -594         -0.2%         150,477         63.3%         21,170         8.9%         8.64         0.4%         13,571         5.7%         210         0.1%         6.6           6         230,217         -8,101         -3.4%         46,905         20.4%         111,673         48.5%         1,045         0.5%         7,325<                                                                                                    | Other                                                      | % Hawaiian | Hawaiian | % Asian | Asian  | % AmIndian | American<br>Indian | % Black | Black   | % White | White   | % Deviation | Deviation | Population | District |
| 2         241,161         2,843         1.2%         99,022         41.1%         75,380         31.3%         1,267         0.5%         8,144         3.4%         167         0.1%         24,4           3         239,056        00        01%         106,184         44.6%         23,606         10.%         1,507         0.0%         8,814         3.4%         3.2%         0.1%         4.3,4           4         247,401         9,083         3.8%         98,048         39,6%         26,956         10.9%         1,018         0.4%         18,290         7.4%         299         0.1%         3.8,8           5         237,724        594        02%         150,477         63.3%         21,170         8.9%         8.64         0.4%         13,571         5.7%         210         0.1%         16.6           6         230,217        8,101        3,4%         46,905         20.4%         111,673         48.5%         1,045         0.5%         7,325         3.2%         265         0.1%         3.3%                                                                                                    | 20,008                                                     | 0.1%       | 237      | 9.4%    | 22,101 | 0.3%       | 627                | 7.7%    | 18,150  | 54.9%   | 129,153 | -1.2%       | -2,971    | 235,347    | 1        |
| 3         238,058        260         -0.1%         106,184         44.6%         23,698         10.%         1,507         0.6%         8,917         3.7%         239         0.1%         43,           4         247,401         9,083         3.8%         98,048         39,6%         26,956         10.9%         1,018         0.4%         18,290         7.4%         299         0.1%         38,           5         237,724         -594         -0.2%         150,477         63.3%         21,170         8.9%         864         0.4%         13,571         5.7%         210         0.1%         16,           6         230,217         -8,101         -3.4%         46,905         20.4%         111,673         48.5%         1,045         0.5%         7,325         3.2%         265         0.1%         28,                                                                                                    | 24,271                                                     | 0.1%       | 167      | 3.4%    | 8,144  | 0.5%       | 1,267              | 31.3%   | 75,380  | 41.1%   | 99,022  | 1.2%        | 2,843     | 241,161    | 2        |
| 4         247,401         9,083         3.8%         98,048         39,6%         26,956         10.9%         1,018         0.4%         18,290         7.4%         299         0.1%         38,           5         237,724         -594         -0.2%         150,477         63.3%         21,170         8.9%         864         0.4%         13,571         5.7%         210         0.1%         16,           6         230,217         -8,101         -3.4%         46,905         20.4%         111,673         48.5%         1,045         0.5%         7,325         3.2%         265         0.1%         28,                                                                                                    | 43,736                                                     | 0.1%       | 239      | 3.7%    | 8,917  | 0.6%       | 1,507              | 10.%    | 23,698  | 44.6%   | 106,184 | -0.1%       | -260      | 238,058    | 3        |
| 5         237,724         -594         -0.2%         150,477         63.3%         21,170         8.9%         864         0.4%         13,571         5.7%         210         0.1%         16.           6         230,217         -8,101         -3.4%         46,905         20.4%         111,673         48.5%         1,045         0.5%         7,325         3.2%         265         0.1%         28.                                                                                                    | 38,701                                                     | 0.1%       | 299      | 7.4%    | 18,290 | 0.4%       | 1,018              | 10.9%   | 26,956  | 39.6%   | 98,048  | 3.8%        | 9,083     | 247,401    | 4        |
| 6         230,217         -8,101         -3.4%         46,905         20.4%         111,673         48.5%         1,045         0.5%         7,325         3.2%         265         0.1%         28.5%                                                                                                    | 16,888                                                     | 0.1%       | 210      | 5.7%    | 13,571 | 0.4%       | 864                | 8.9%    | 21,170  | 63.3%   | 150,477 | -0.2%       | -594      | 237,724    | 5        |
|                                                                                                    | 28,300                                                     | 0.1%       | 265      | 3.2%    | 7,325  | 0.5%       | 1,045              | 48.5%   | 111,673 | 20.4%   | 46,905  | -3.4%       | -8,101    | 230,217    | 6        |
|                                                                                                    |                                                            |            |          |         |        |            |                    |         |         |         |         |             |           |            |          |

Figure 26. Districts Window

Page 12

The Districts Window will open a table that shows the Districts in your plan and summarizes the populations in that district.

To change the fields that you see in the Districts window, refer to <u>page 5</u> of the guide.

# 7 Changes Window

When editing your districts, the Changes window allows you to see the changes you are proposing to make before those changes are committed in the map.

| Pending Changes     |         |         |  |  |  |  |  |  |  |
|---------------------|---------|---------|--|--|--|--|--|--|--|
| District            | 3       | 4       |  |  |  |  |  |  |  |
| Population          | 239,713 | 245,746 |  |  |  |  |  |  |  |
| Change - Population | 1,655   | -1,655  |  |  |  |  |  |  |  |
| Ideal Value         | 238,318 | 238,318 |  |  |  |  |  |  |  |
| Deviation           | 1,395   | 7,428   |  |  |  |  |  |  |  |
| % Deviation         | 0.6%    | 3.1%    |  |  |  |  |  |  |  |
| White               | 106,946 | 97,286  |  |  |  |  |  |  |  |
| Change - White      | 762     | -762    |  |  |  |  |  |  |  |
| % White             | 44.6%   | 39.6%   |  |  |  |  |  |  |  |
| Black               | 23,865  | 26,789  |  |  |  |  |  |  |  |
| Change - Black      | 167     | -167    |  |  |  |  |  |  |  |
| % Black             | 10.%    | 10.9%   |  |  |  |  |  |  |  |
| American Indian     | 1,517   | 1,008   |  |  |  |  |  |  |  |
| Change - AmIndian   | 10      | -10     |  |  |  |  |  |  |  |

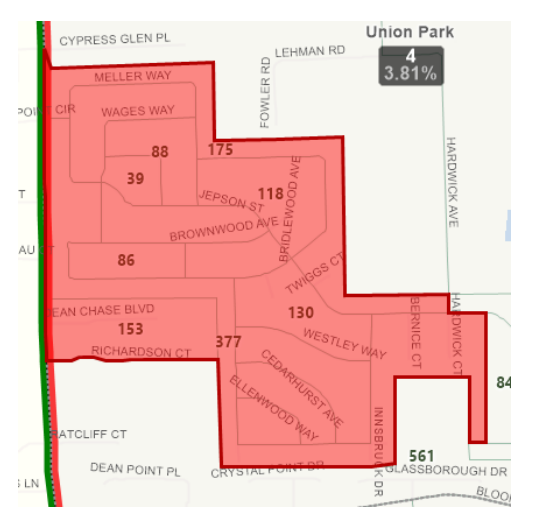

Figure 27. Changes Window showing pending changes shown on the right

### **Common Terms**

**Contiguous** as defined by the Florida Supreme Court as being in actual contact—touching along a boundary or point.

- A district lacks contiguity when a part is isolated from the rest by the territory of another district or when the lands mutually touch only at a common corner or right angle.
- The presence of a body of water without a connecting bridge in a district, even if it necessitates land travel outside the district in order to reach other parts of the district, does not violate the Florida Supreme Court's standard for determining contiguity.

**Ideal District Size** is determined by dividing its total population (not voting age population) by the six (6) commission districts required by Section 202 of the Orange County Charter.

How to Calculate District Deviation from the Ideal District Size:

- Absolute Deviation: Subtract the ideal district size from a district's population to get that district's absolute deviation.
- **Relative Deviation**: Divide a district's absolute deviation by the ideal district size and multiply by 100 (to obtain the percentage).
- **Relative Mean Deviation**: Average the absolute values of the relative deviations of all of the districts.
- Maximum Deviation: Sum the absolute values of the relative deviations of both the largest and smallest districts.

**Note**: The result of these calculations per proposed redistricting plan will be generated by the software the Committee will be using.

**Redistricting** is the process of redrawing the geographic boundaries of the districts from which public officials are elected with the primary purpose of rebalancing the population between such districts based on population data provided by the U.S. Census Bureau after each decennial census.